# **Internet Email Setup Instructions**

#### •Netscape 6.x for Mac•

# Step 1

Drop down the Edit menu and choose Mail / News account settings. Highlight the Account Name of your old email account and click Delete. Then click Add. This will bring up the Wizard.

| Account Wizard                                                                                                    |  |  |
|----------------------------------------------------------------------------------------------------|--|--|
| New Account Setup                                                                                                    |  |  |
| This Wizard will collect the information necessary to setup a Mail or<br>Newsgroup account. If you do not know the information requested,<br>please contact your System Administrator or Internet Service<br>Provider. |  |  |
| Select the type of account you would like to setup:                                                                                                    |  |  |
| ISP or email provider                                                                                                    |  |  |
| Q AOL account (For example, jsmith@aol.com)                                                                                                    |  |  |
| ⊘Netscape WebMail                                                                                                    |  |  |
| O Newsgroup account                                                                                                    |  |  |
|                                                                                                    |  |  |
| Cancel (Back Next Finish                                                                                                    |  |  |

#### Step 2.

It should already have ISP or email provider selected. If it does not, put a dot there. Click Next.

| Account Wizard                                                                                                    |  |  |
|----------------------------------------------------------------------------------------------------|--|--|
| Identity                                                                                                    |  |  |
| Each account can have its own identity, which is the information that identifies you to others when they receive your messages. |  |  |
| Enter the name you would like to appear in the "From" field of your outgoing messages. (For example, "John Smith")              |  |  |
| Your Name: Your Name                                                                                                    |  |  |
| Enter your email address. This is the address others will use to send email to you. (For example, "example@netscape.net")       |  |  |
| Email Address: username@dynamis.net                                                                                             |  |  |
|                                                                                                    |  |  |
| Cancel (Back Next Finish                                                                                                    |  |  |

**Your Name** Type in the name you wish to have printed in the headers of all your outgoing mail. Items entered in this field are not fussy -- you can use capital letters and spaces the way you normally would.

**Email Address** - Must be typed in exactly using all small letters, not leaving any blank spaces and not using any punctuation except the @sign and one period (between **dynamis** and **net**).

Click Next.

| Account Wizard                                                                                                    |       |  |
|----------------------------------------------------------------------------------------------------|-------|--|
| Server Information                                                                                                    |       |  |
| Incoming Server<br>Select the type of incoming server you are using.<br>Server Type: <b>POP Mail Server •</b><br>Enter the name of your incoming server. (For example,<br>"pop.netscape.net")<br>Server Name: freemail dynamic net                                                                          |       |  |
| 'mail' is set as your outgoing (SMTP) server. You need only one outgoing server, even for multiple accounts. Normally you choose the outgoing server for your most active mail account . To specify additional outgoing servers, choose Mail/News Account Settings from the Edit menu.   Cancel (Back) Next | ih // |  |

#### Step 3.

It should already have POP Mail Server selected. If it does not, choose it from the pull-down menu.

Your incoming mail server depends on your e-mail address. If your address is **@dynamis.net** then your incoming mail server is **freemail.dynamis.net** (all small letters, no empty spaces).

| Account Wizard                   |                                                        |  |
|----------------------------------|--------------------------------------------------------|--|
| User Name                        |                                                        |  |
| Enter the user<br>example, "jsmi | name given to you by your email provider. (For<br>th") |  |
| User Name:                       | user                                                   |  |
|                                  | Cancel (Back Next Finish                               |  |

## Step 4.

Your user name with Dynamis is the part of your email address that precedes the @sign. E.g. - for user@dynamis.net the user name is user -- all small letters, no symbols or punctuation. Click Next.

|                                    | Account Wizard                                                                                        |
|------------------------------------|----------------------------------------------------------------------------------------------------|
| Account Name                       |                                                                                                    |
| Enter the name l<br>example, "Work | by which you would like to refer to this account. (For<br>Account", "Home Account" or "News Account") |
| Account Name:                      | user@dynamis.net                                                                                      |
|                                    | Cancel (Back Next Finish                                                                              |

# Step 4.

**Account Name -** By default the wizard will put your email address in this field. You can leave it, or erase it and put in something else -- it is there in case you have more than one email address you want the program to check. You may use capital letters and spaces the way you normally would.

| Account Wizard                                                        |  |  |
|-----------------------------------------------------------------------|--|--|
| Congratulations!                                                      |  |  |
| You have entered all the information required to set up this account. |  |  |
| User Name: user                                                       |  |  |
| Email Addr user@dynamis.net                                           |  |  |
| Click Finish to save these settings and exit the Account Wizard.      |  |  |
|                                                                       |  |  |
| Cancel (Back Next Finish                                              |  |  |

**Step 4.** If everything looks correct, click Finish.

### Step 5.

From the text menu at the left, choose Outgoing (SMTP) Mail Server from the list.

| Account Settings                                                                                            |                                                                                                    |  |
|----------------------------------------------------------------------------------------------------|----------------------------------------------------------------------------------------------------|--|
| user@charterm .net<br>Server<br>Copies and Folders<br>Local Folders<br>news<br>Server<br>Copies and Folders | SMTP Server                                                                                                    |  |
|                                                                                                    | Only one outgoing (SMTP) server needs to be specified, even if you have several mail accounts. Enter the name of the outgoing server you use the most frequently to access your mail |  |
| Outgoing (SMTP) Server                                                                                      | Sarver Name: smtp.dynamis.net                                                                                                    |  |
|                                                                                                    | Always use name and password                                                                                                    |  |
|                                                                                                    | User Name:                                                                                                    |  |
|                                                                                                    | Advanced                                                                                                    |  |
| New Account                                                                                                 |                                                                                                    |  |
| Set as Default                                                                                              |                                                                                                    |  |
| Delete                                                                                                    |                                                                                                    |  |
|                                                                                                    | Cancel OK                                                                                                    |  |

Type **freemail.dynamis.net** as your outgoing mail server name. Click the "Always use name and password" option.

Click OK to close, saving your changes. Your new mail account should be working now.